# CAMPAGNE EIP – MANAGER 05/01/2024

Document réalisé par l'équipe Digital RH

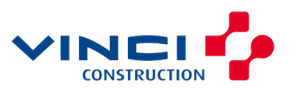

## **AGENDA**

- 1. L'ENTRETIEN ANNUEL HORS E-HR
- 2. TRANSFÉRER UN ENTRETIEN ANNUEL À UN NON-MANAGER
- 3. LE TRANSFERT DE L'ENTRETIEN ANNUEL
- 4. L'ENTRETIEN ANNUEL DANS E-HR
- 5. LES OBJECTIFS DANS E-HR
- 6. L'EVALUATION DE L'EQUIPE

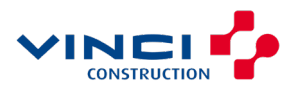

## EVALUER MON COLLABORATEUR QUI N'A PAS ACCES A E-HR

Télécharge et envoie par mail le formulaire d'évaluation au manager

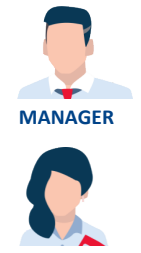

J'informe mon référent RH que l'évaluation de mon collaborateur va se dérouler hors E-HR

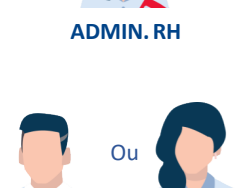

ADMIN, RI

Imprime le formulaire d'évaluation

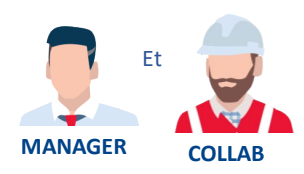

MANAGER

Remplissent le formulaire d'évaluation

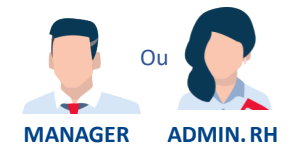

Ajoute le formulaire d'évaluation dans E-HR

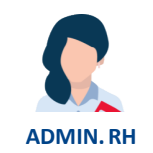

Clôture l'entretien annuel dans E-HR

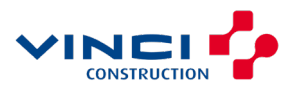

# L'ENTRETIEN ANNUEL DANS E-HR $\sim$

#### Toutes les tâches

Préparation de l'entretien par le salarié

Préparation et réalisation de l'entretien

O Confirmer la réalisation de l'entretien

Validation finale du salarié

#### **CAMPAGNE D'ENTRETIENS ANNUELS**

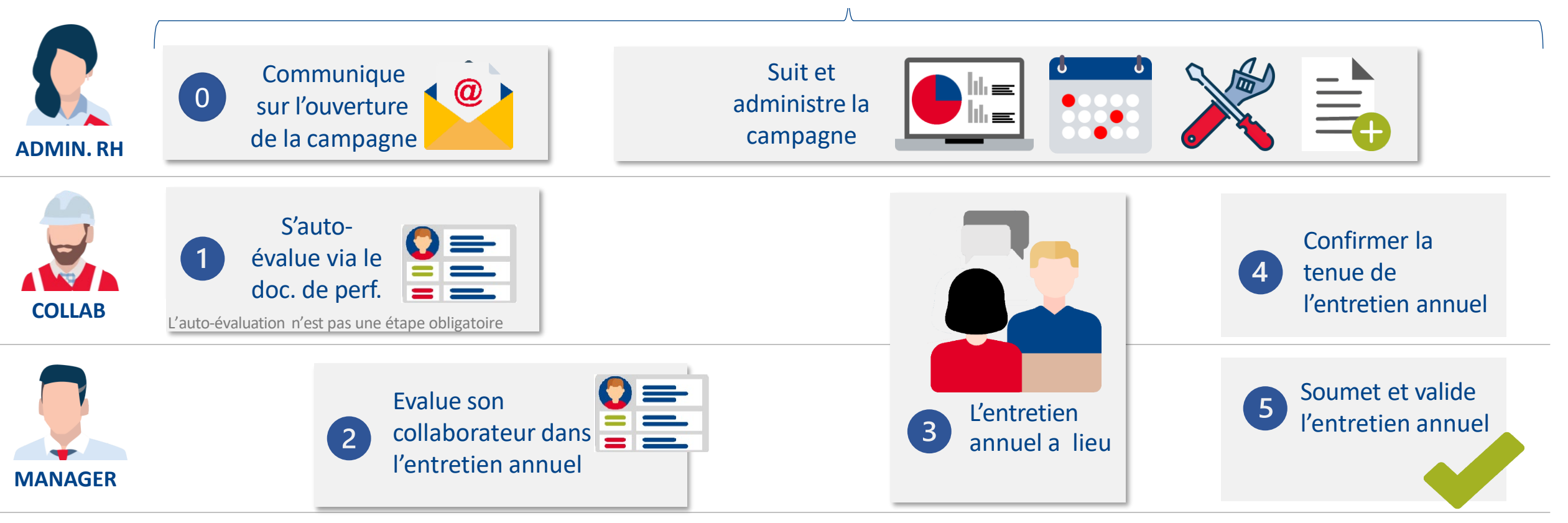

Une fois le document de performance validé, le dossier du collaborateur se met à jour automatiquement

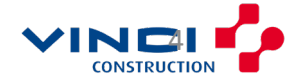

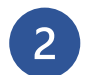

Transférer un entretien annuel à un autre évaluateur

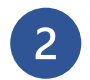

Evaluer mon collaborateur qui n'a pas accès a E-HR

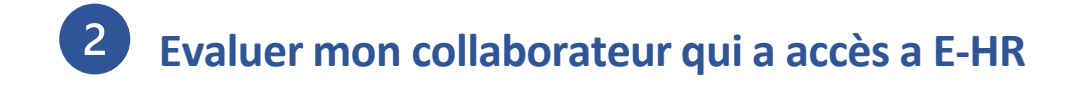

**2** Saisie des objectifs dans E-HR pour l'année suivante

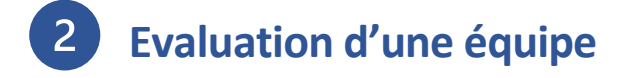

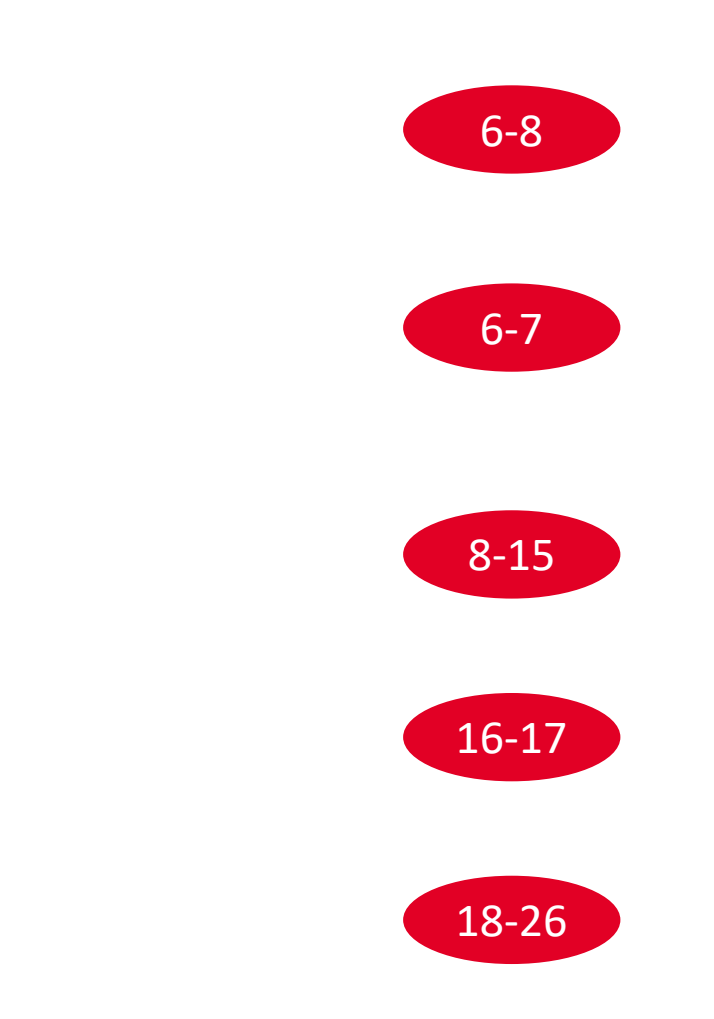

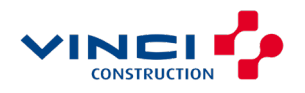

## TRANSFÉRER UN ENTRETIEN ANNUEL À UN AUTRE ÉVALUATEUR

#### $\sim$

Actions rapid

Ħ

Dbjectifs

Profil Professionnel

Données d'emploi

Solde des absence

Je ne peux pas évaluer mon collaborateur. Je peux alors transférer le formulaire d'évaluation à une autre personne qui procédera à son évaluation.

Un manager peut transférer un Entretien Annuel à n'importe quelle personne dans l'annuaire E-HR, même si elle n'est pas manager dans l'outil.

Evaluer la performance Documents de performance Applications Rechercher une personne Trier par Date de fin - Ordre chronolc Recherche enregistrée Actions 🗸 Informations sur la rémunération Transferer 3 OUVRIER 197  $\bigotimes$ Ŧ Ð ManagerViewFacetedSe  $\vee$  Enreg. Imprimer FOUVRIER Aucun participant Affecter une formation à mon équine Mon équipe Parcours Aperçu de la carrière Approvisionneur Réinitialiser 25 Tiche actuelle Tout développer | Tout réduire Worker Self-Evaluation Manager Evaluation of Worke C Employés Toutes les tâches 2 2 1 lacksquareK A Toutes les personnes évaluée Worker Self-Evaluation >> Manager Evaluation of Worke Collaborateurs directs uniquement O Provide Final Feedback REPERS Rémunération du personnel Type de document EVOL MAELLE OUVRIE Standard TEST\_PERF OUVRIER Aucun participant A la demande Approvisionneur Tâche actuelle Avancement des tâche ~ Tâches Worker Self-Evaluation Enregistrements de documents +Manager Evaluation of Workers Affecté à moi-mêm Afficher l'historique de la rémunération EVOL SOPHIE OUVRIER Type d'affectation TEST\_PERF OUVRIER Aucun participan Secondaires Approvisionneur Principales Tâche actuelle Avancement des tâch Provide Final Feedback Statut de l'affectatio Notation du responsable Notation de l'employé 🗹 Actif Transférer les documents de performance Sou<u>m</u>ettre Annuler Documents de performance sélectionnés - 1 Nouveau responsable \*Responsable Sélectionner une valeur Aucune suggestion à afficher

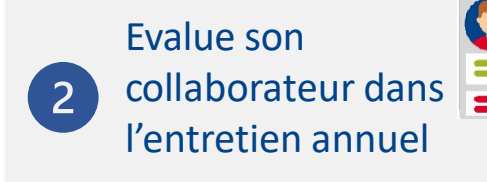

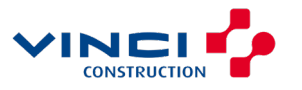

## AFFICHAGE DU PÉRIMÈTRE « MON ÉQUIPE » ET ACCÈS À UN ENTRETIEN ANNUEL TRANSFÉRÉ

#### $\sim$

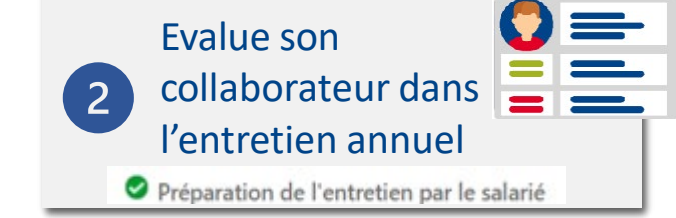

CONSTRUCTIO

| Moi      | Mon équipe              | Outils                                              |  |
|----------|-------------------------|-----------------------------------------------------|--|
| plicatio | ns                      |                                                     |  |
| Entreti  | iens Annuels            | +                                                   |  |
| hose     | es à finir              |                                                     |  |
|          | Affecté à moi-même<br>5 | <b>\$</b>                                           |  |
|          | Créé par moi            | Vous avez masqué toutes les notifications ouvertes. |  |
|          |                         |                                                     |  |

Lorsque le manager hiérarchique transfère l'Entretien Annuel d'un collaborateur à un non-manager dans E-HR celui-ci aura accès à l'entretien annuel via l'application « **Entretien Annuel** ».

Aucune autre information relative au collaborateur concerné par l'entretien ne sera visible pour le non-manager.

| Evaluer la perform | ance                                                                                                  |                                                                                                   |                                                                  |                                        |
|--------------------|----------------------------------------------------------------------------------------------------|---------------------------------------------------------------------------------------------------|------------------------------------------------------------------|----------------------------------------|
|                    | Période d'évaluation Période d'évaluati                                                               | on 2022 ×                                                                                         |                                                                  |                                        |
|                    | Documents de performan                                                                                | NCE<br>Masquer les filtres                                                                        |                                                                  |                                        |
|                    | Recherche enregistrée          ManagerViewFacetedSe        Enreg.         Filtres       Réinitialiser | Actions     COL SOPHIE OUVRIER     TEST_PERF OUVRIER     Approvisionneur                          | Aucun participant                                                | Trier par Date de fin - Ordre chrono 🗸 |
|                    | Tout développer Tout réduire                                                                          | iache actuelle<br>Provide Final Feedback<br>Notation du responsable<br>★★☆☆☆<br>Toutes les täches | Avancement des taches<br>2 / 3<br>Notation de l'employé<br>★★★★★ |                                        |
|                    | ^ Type de document Effacer     ✓ Standard     A la demande                                            | Worker Self-Evaluation Manager Evaluation of Workers Provide Final Feedback                       |                                                                  |                                        |
|                    | ∧ Tâches ☐ Affecté à moi-même                                                                         |                                                                                                   |                                                                  |                                        |

L'évaluateur est notifié dans E-HR et par mail lorsqu'un entretien annuel lui est transféré par un manager. 🗸 💦

### **EVALUER MON COLLABORATEUR QUI A AC**

Pour pouvoir évaluer un collaborateur dans E-HR il faut qu'il ait fait Si mon collaborateur n'a pas fait son auto-évaluation, je peux pour procéder à son évaluation

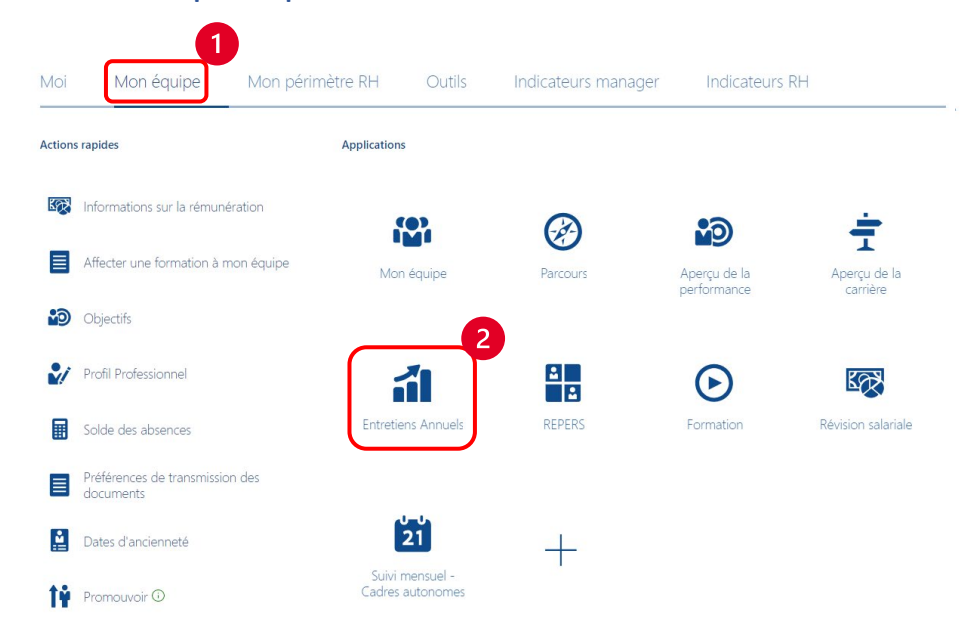

 $\sim$ 

| JIA<br>qu'il ait<br>n, je pe                                                                                                    | ACCI<br>fait so<br>ux igno                                                                                                    | <b>ES A E-HR</b><br>n auto-évaluation<br>prer l'auto-évaluation                                                                                                    | 2 Ev<br>co<br>l'e<br>≫ A                           | alue son<br>llaborateur<br>ntretien an<br>uto-évaluation du sala                        | dans                                                                                                |
|----------------------------------------------------------------------------------------------------|----------------------------------------------------------------------------------------------------|----------------------------------------------------------------------------------------------------|----------------------------------------------------|-----------------------------------------------------------------------------------------|----------------------------------------------------------------------------------------------------|
| Titre professionnel<br>Période d'évaluation                                                                                                    | CADRE DEVELOPPE<br>Période d'évaluation                                                                                                    | MENT R.H. ~<br>n 2023 ~                                                                                                    |                                                    |                                                                                         |                                                                                                    |
| Documents of<br>Rechercher une perso<br>Recherche enregi<br>ManagerViewFaceto<br>Filtres<br>Tout développer Tri<br>A Employés<br>Toutes les personnes<br>Collaborateurs directs<br>A Type de document<br>Evaluatio<br>Collaborateur | le performan                                                                                                    | CCE Masquer les filtres  Actions  FR EIP CADRE/ETAM 2023 JA FR EIP CADRE/ETAM 2023 Jolie Angelina Idata Angelina Idata Idata Angelina Idata Angelina Idata A | Aucun participant<br>Avancement des täche<br>0 / 3 | Trier par Date de fin - De<br>On voit ici qu<br>collaborateu<br>s'est pas au<br>évalué. | e la plus réc V<br>ue le<br>tr ne<br>to-                                                            |
|                                                                                                    | Verifiez et évaluez le co<br>Détails du docu<br>Evaluation Glob<br>Notation du responsal<br>خي خي خي<br>Commentaires du resp<br>Commentaires de l'em<br>Afficher les infos supplément<br>Rubriques d'éva | nteru de chaque section de l'évaluation. Cliquez sur Soumettre lorsque vous avez terminé.<br>ment<br>ale<br>Me <u>Notation de l'eval</u><br>Me <u>Notation de l'eval</u><br>Ar 축 축 축 3                                                                                                    | loyê<br>☆                                          | ✓ Modifier ^                                                                            | A cette étape il faudra<br>procéder à l'évaluation<br>du collaborateur et<br>soumettre l'évaluation |
|                                                                                                    | Compétences métie                                                                                                    | r                                                                                                    |                                                    | Evaluer                                                                                 |                                                                                                    |

Evaluer

CONSTRUCTION

Compétences métie 0 noté(s) sur 0 | 0 commenté(s) sur 0

Entretien professionnel

## EVALUER MON COLLABORATEUR : Evaluation Globale $\sim$

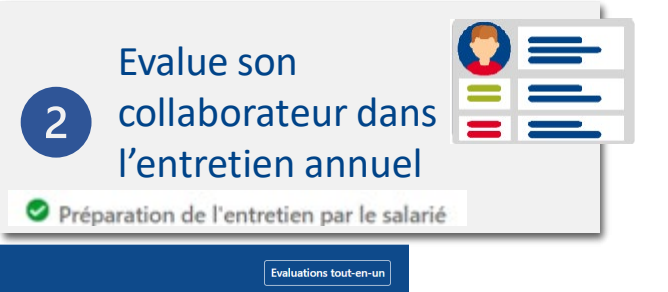

CONSTRUCTION

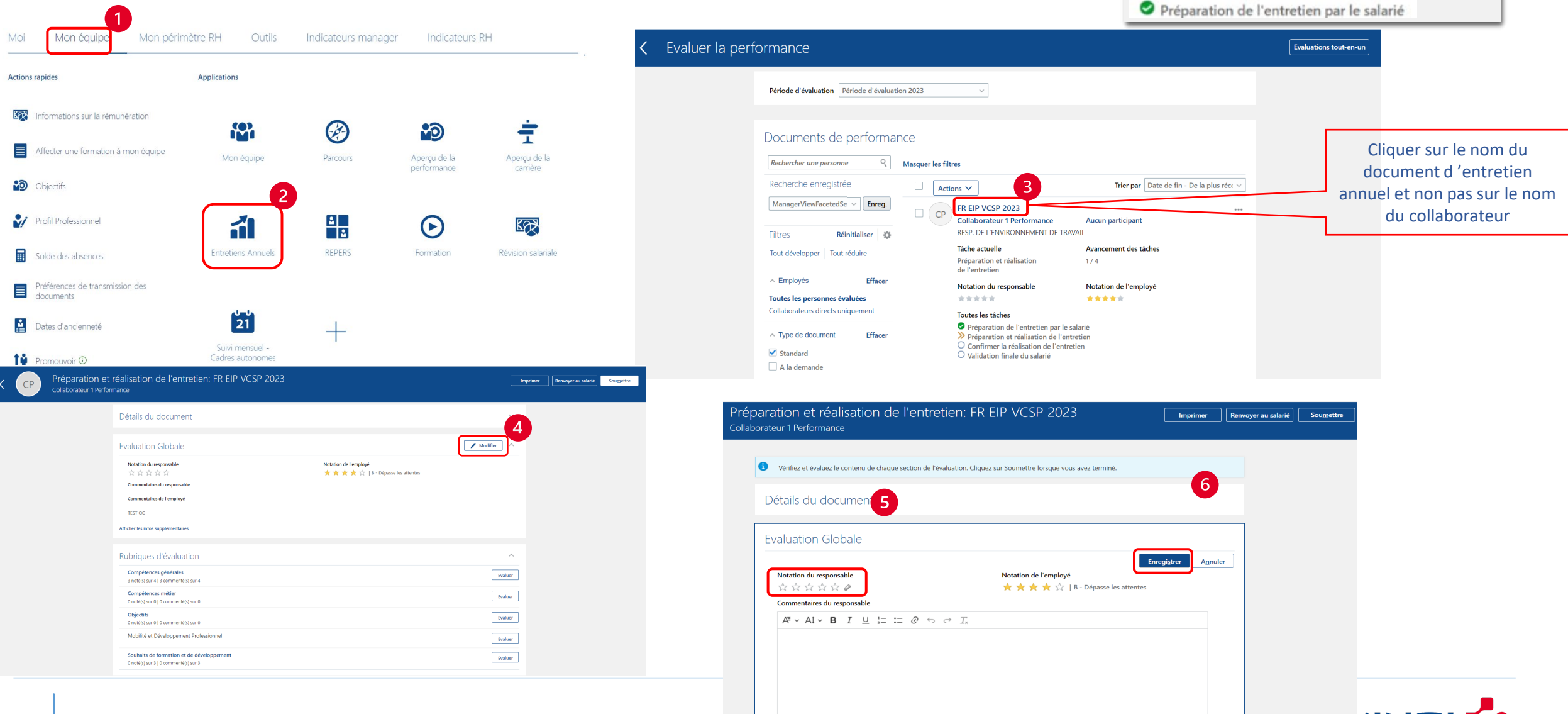

## EVALUER MON COLLABORATEUR : Compétences générales

#### Evalue son collaborateur dans l'entretien annuel

Words: 1 Characters (with HTML): 11

| СР | Préparation et r<br>Collaborateur 1 Perform | éalisation de l'entretien: FR EIP VCSP 2023<br>nance                               |                                                               |          | Imprimer | Renvoyer au salarié | Sou <u>m</u> ettre |
|----|---------------------------------------------|------------------------------------------------------------------------------------|---------------------------------------------------------------|----------|----------|---------------------|--------------------|
|    |                                             | Détails du document                                                                |                                                               | ~        |          |                     |                    |
|    |                                             | Evaluation Globale                                                                 |                                                               | Modifier |          |                     |                    |
|    |                                             | Notation du responsable<br>중 중 중 중 중<br>Commentation du conservable                | Notation de l'employé<br>★ ★ ★ ★ ☆   B - Dépasse les attentes |          |          |                     |                    |
|    |                                             | Commentaires du responsable                                                        |                                                               |          |          |                     |                    |
|    |                                             | Afficher les infos supplémentaires                                                 |                                                               |          |          |                     |                    |
|    |                                             | Rubriques d'évaluation                                                             |                                                               | ^        | 7        |                     |                    |
|    |                                             | Compétences générales<br>3 noté(s) sur 4   3 commenté(s) sur 4                     |                                                               | Evaluer  |          |                     |                    |
|    |                                             | Compétences métier<br>0 noté(s) sur 0   0 commenté(s) sur 0                        |                                                               | Evaluer  |          |                     |                    |
|    |                                             | Objectifs<br>0 noté(s) sur 0   0 commenté(s) sur 0                                 |                                                               | Evaluer  |          |                     |                    |
|    |                                             | Mobilité et Développement Professionnel                                            |                                                               | Evaluer  |          |                     |                    |
|    |                                             | Souhaits de formation et de développement<br>0 noté(s) sur 3   0 commenté(s) sur 3 |                                                               | Evaluer  |          |                     |                    |

| r 1 Performance                                                                                                    | enerales                                                                                                    | Enregi <u>s</u> trer et fermer A <u>n</u> nuler |
|----------------------------------------------------------------------------------------------------|----------------------------------------------------------------------------------------------------|-------------------------------------------------|
|                                                                                                    |                                                                                                    |                                                 |
| oter et commenter                                                                                                    |                                                                                                    |                                                 |
| Evaluez les compétences incluses.                                                                                                    |                                                                                                    |                                                 |
|                                                                                                    | Trier par Nom de la compéten                                                                                                    | nce-A à Z 🗸 🗸                                   |
| Comportement Vinci                                                                                                    |                                                                                                    |                                                 |
| Capacité à porter la culture commune / Capacité à agir<br>en transversalité, en synergie, notamment à l'occasion                                                                                                    | ir dans l'intérêt et pour le compte de l'entreprise et dans le respect des règles de transparence et d'éthique / Capacité<br>n de projets transversaux. | à travailler                                    |
| Notation du responsable                                                                                                    | Notation de l'employé                                                                                                    |                                                 |
| ☆☆☆☆☆ ◊                                                                                                    | ★ ★ 🛧 📩 🛛 🛛 B - Dépasse les attentes                                                                                                    |                                                 |
| Commentaires du responsable                                                                                                    |                                                                                                    |                                                 |
| $A^{\scriptscriptstyle \Xi}  \stackrel{\scriptstyle \scriptstyle \leftarrow}{} A^{\scriptscriptstyle \scriptscriptstyle \Xi}  \stackrel{\scriptstyle \scriptstyle \leftarrow}{} B  I  \stackrel{\scriptstyle \scriptstyle \scriptstyle \cup}{}  \stackrel{\scriptstyle \scriptstyle \scriptscriptstyle \pm}{_{\scriptscriptstyle \scriptscriptstyle \Xi}}  \stackrel{\scriptstyle \scriptstyle \leftarrow}{_{\scriptscriptstyle \scriptscriptstyle \Xi}}  \stackrel{\scriptstyle \scriptstyle \scriptstyle \leftarrow}{_{\scriptscriptstyle \scriptscriptstyle \Xi}}  \stackrel{\scriptstyle \scriptstyle \scriptstyle \scriptstyle \leftarrow}{_{\scriptscriptstyle \scriptscriptstyle \Sigma}}  \stackrel{\scriptstyle \scriptstyle \scriptstyle \scriptstyle \leftarrow}{_{\scriptscriptstyle \scriptscriptstyle \Sigma}}  \stackrel{\scriptstyle \scriptstyle \scriptstyle \scriptstyle \scriptstyle \scriptstyle \leftarrow}{_{\scriptscriptstyle \scriptscriptstyle \Sigma}}  \stackrel{\scriptstyle \scriptstyle \scriptstyle \scriptstyle \scriptstyle \scriptstyle \scriptstyle \scriptstyle \scriptstyle \leftarrow}{_{\scriptscriptstyle \scriptscriptstyle \Sigma}}  \scriptstyle \scriptstyle \scriptstyle \scriptstyle \scriptstyle \scriptstyle \scriptstyle \scriptstyle \scriptstyle \scriptstyle \scriptstyle \scriptstyle \scriptstyle \scriptstyle \scriptstyle \scriptstyle \scriptstyle \scriptstyle \scriptstyle$ | $ ightarrow T_{\rm x}$                                                                                                    |                                                 |
|                                                                                                    |                                                                                                    |                                                 |
| Test                                                                                                    |                                                                                                    |                                                 |
| Test                                                                                                    |                                                                                                    |                                                 |

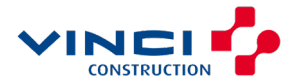

# $\underset{\thicksim}{\text{EVALUER MON COLLABORATEUR}: Evaluer un objectif$

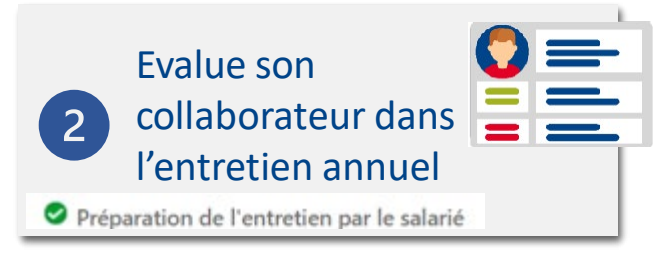

Les objectifs de mon collaborateur ont été saisis l'année précédente et sont toujours d'actualité => je procède à l'évaluation

| CP Préparation et réalisation de l'entretien: FR EIP VCSP 2023<br>Collaborateur 1 Performance                                                                                                    | Impit                                   | eer Remoyer au satarié Sougjettre | Objectifs<br>Collaboratour 1 Performance                                                                             |                                    |                                             | Evaluer |
|----------------------------------------------------------------------------------------------------|-----------------------------------------|-----------------------------------|----------------------------------------------------------------------------------------------------|------------------------------------|---------------------------------------------|---------|
| Détails du document                                                                                                    | v                                       |                                   | Conaboratedi Frenomiance                                                                                             |                                    |                                             |         |
| Evaluation Globale Notation du responsable 요구도 가 수 가 가 가 가 가 가 가 가 가 가 가 가 가 가 가 가 가                                                                                                    | Modiler ^     Modiler ^                 |                                   | Objectifs<br>Actions<br>Pas à pas Manager<br>Statut<br>Non démarré                                                   | 1                                  | Trier par Ordre chronologique inverse       |         |
| 3 noteigs sur 4 3 commentings sur 4<br>Competences meter<br>0 noteigs sur 0 (Cepecifie<br>0 noteigs sur 0 (Cepecifie<br>0 noteigs sur 0 (Cepecifie<br>0 noteigs sur 0 (Cepecifie<br>0 noteigs sur 1 (Cecementings sur 3 (Cecementings sur 3 (C | traduer traduer traduer traduer traduer | Evaluer I<br>Collaborateu         | la rubrique Objectifs<br>ur 1 Performance<br>Noter et commenter                                                      |                                    | Enregigtrer et fermer                       | Annuler |
|                                                                                                    |                                         |                                   | Evaluez les objectifs de performance inclus.                                                                         | Trie                               | r par Demière mise à jour-Ordre chronolo. V |         |
|                                                                                                    |                                         |                                   | Pas à pas Manager<br>Statut<br>Notdimarré<br>At ☆☆☆☆☆<br>Commentaires du responsable<br>At ∝ AI ∝ B I ⊔ ⊨ ≔ Ø ⇔ ♂ T. | Notation de l'employé<br>☆ ☆ ☆ ☆ ☆ |                                             |         |
|                                                                                                    |                                         |                                   |                                                                                                    | Word                               | ds: 0 Characters (with HTML): 0             |         |

## EVALUER MON COLLABORATEUR : Saisir les objectifs

Si les objectifs n'ont pas été saisis l'année précédente, il sera possible de les ajouter.

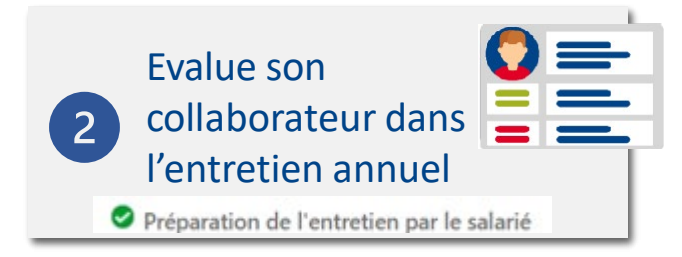

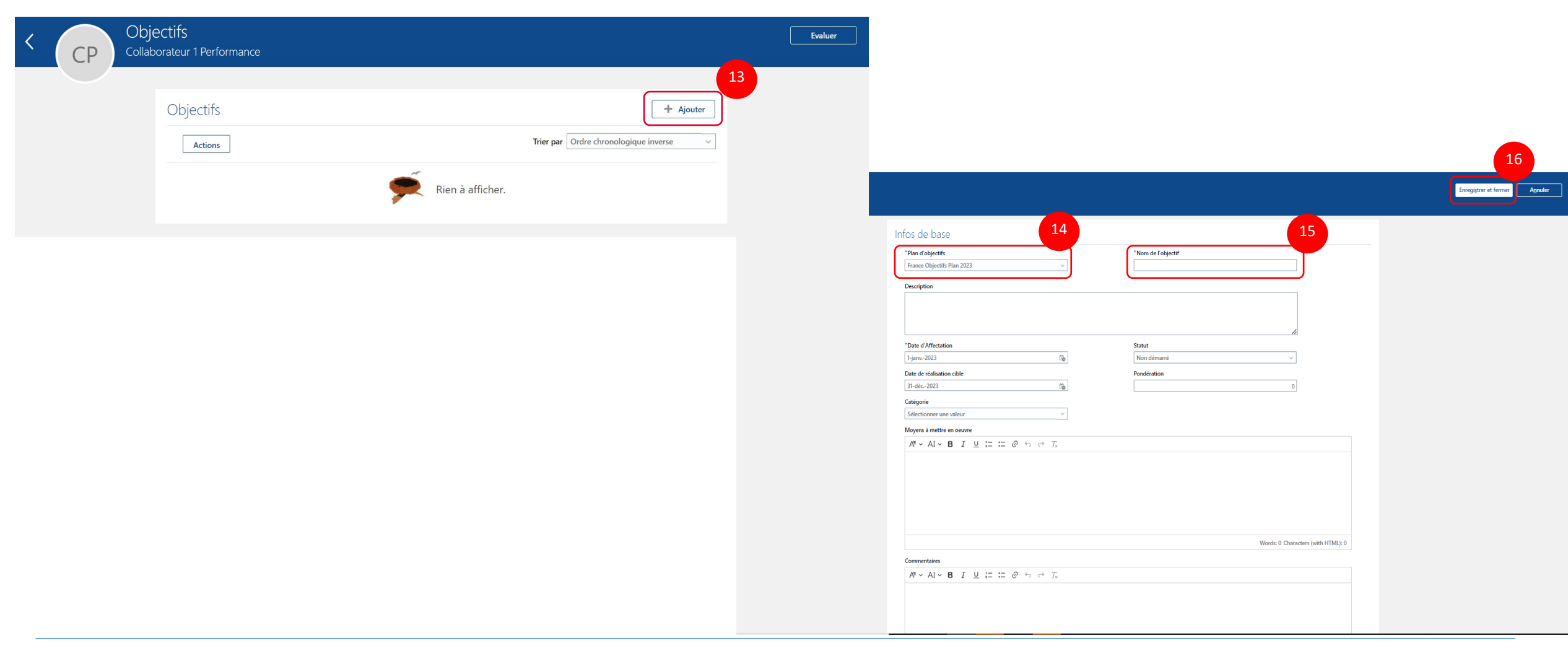

Pour revenir à l'étape d'évaluation des objectifs, je clique sur « Enregistrer et fermer »

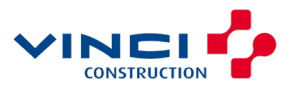

## **EVALUER MON COLLABORATEUR : Mobilité et** ~ Développement Professionnel

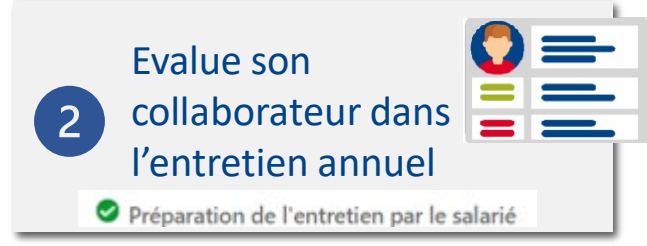

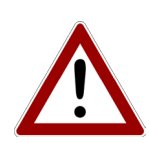

Le manager doit répondre à toutes les questions obligatoires (qu'il est possible de distinguer par \*) afin de pouvoir soumettre l'évaluation

|   |    | Defense the sta         | Advised in the Mantantine CD CVD VCCD 2022                     |                                                             |            |          |                     |           |
|---|----|-------------------------|----------------------------------------------------------------|-------------------------------------------------------------|------------|----------|---------------------|-----------|
| < | CP | Preparation et i        | realisation de l'entretien: FR EIP VCSP 2023                   |                                                             |            | Imprimer | Renvoyer au salarié | Soumettre |
|   |    | Collaborateur 1 Perforn | nance                                                          |                                                             |            |          |                     |           |
|   |    |                         | Détails du document                                            |                                                             |            | -        |                     |           |
|   |    |                         | Evaluation Globale                                             |                                                             | Modifier 4 | <u>`</u> |                     |           |
|   |    |                         | Notation du responsable<br>会会会会会                               | Notation de l'employé<br>🜟 🜟 📩 📩   B - Dépasse les attentes |            |          |                     |           |
|   |    |                         | Commentaires du responsable                                    |                                                             |            |          |                     |           |
|   |    |                         | Commentaires de l'employé                                      |                                                             |            |          |                     |           |
|   |    |                         | TEST QC                                                        |                                                             |            |          |                     |           |
|   |    |                         | Afficher les infos supplémentaires                             |                                                             |            |          |                     |           |
|   |    |                         |                                                                |                                                             |            |          |                     |           |
|   |    |                         | Rubriques d'évaluation                                         |                                                             |            | <u>`</u> |                     |           |
|   |    |                         | Compétences générales<br>3 noté(s) sur 4   3 commenté(s) sur 4 |                                                             | Evalue     | r        |                     |           |
|   |    |                         | Compétences métier<br>0 noté(s) sur 0   0 commenté(s) sur 0    |                                                             | Evalue     |          |                     |           |
|   |    |                         | Objectifs<br>0 noté(s) sur 0   0 commenté(s) sur 0             |                                                             | Eval       |          |                     |           |
|   |    |                         | Mobilité et Développement Professionnel                        |                                                             | Evalue     |          |                     |           |

|                                              |                                                                                         | 18                            |
|----------------------------------------------|-----------------------------------------------------------------------------------------|-------------------------------|
| Questionnaire<br>Collaborateur 1 Performance |                                                                                         | Enresjigter et fermer Agnulær |
|                                              | Mon questionnaire                                                                       |                               |
|                                              | DVIRTEN MORESONNEL                                                                      |                               |
|                                              | Date di Teritorian<br>del anno yyyy Ta                                                  |                               |
|                                              | * Date du demier Unterlain Individuel de Propeis de collaborateur :<br>del anno 1977 56 |                               |
|                                              | One du demix Emetion Polessionel de collaborateur :<br>del anno y777 50                 |                               |
|                                              | Mision et regonabilité confine                                                          |                               |
|                                              | Louinas sur MACOUS                                                                      |                               |
|                                              | Qualities fermations avez-vous suivies depuis le dernier entretien ?                    |                               |
|                                              | Lafen formation); disponiel; it convepted limit elici; i vos skjectit; ?                |                               |
|                                              | Aret-robus po metros es profigor os que vous avez applei " (Bitos, pourquei "           |                               |
|                                              | hards and senses one are set simily to remotione amounter.                              |                               |
|                                              |                                                                                         |                               |
|                                              | COMMINE VE PROVE / YE PROFESSIONALLE                                                    |                               |
|                                              | * Esisabilité des objectifs au resaut de la charce de travail                           |                               |

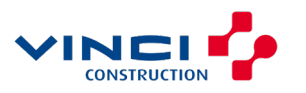

## VALIDATION DE L'ENTRETIEN ANNUEL $\sim$

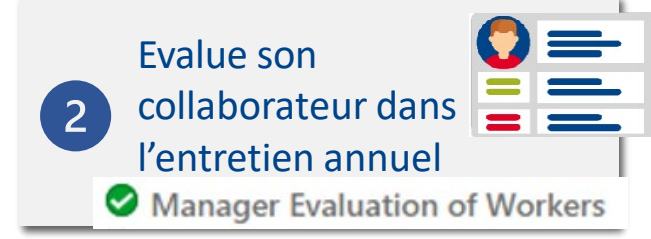

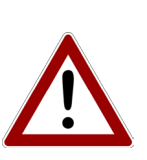

Pour valider l'entretien, il faut cliquer sur soumettre

Si vous cliquer sur le bouton « Renvoyer au collaborateur », toutes les données saisies

seront effacées et le formulaire renvoyé au collaborateur au stade de l'auto-évaluation.

|                                         |                                                                   |                                                             |              |          |                     |                    | 19 |
|-----------------------------------------|-------------------------------------------------------------------|-------------------------------------------------------------|--------------|----------|---------------------|--------------------|----|
| CP Préparation e<br>Collaborateur 1 Per | et réalisation de l'entretien: FR EIP VCSF<br><sup>formance</sup> | P 2023                                                      | [            | Imprimer | Renvoyer au salarié | Sou <u>m</u> ettre |    |
|                                         | Détails du document                                               |                                                             | ~            | ,        |                     |                    |    |
|                                         | Evaluation Globale                                                |                                                             | 🖍 Modifier 🔷 |          |                     |                    |    |
|                                         | Notation du responsable<br>☆☆☆☆☆☆<br>Commentaires du responsable  | Notation de l'employé<br>★ ★ ★ ☆ ↓ B - Dépasse les attentes |              |          |                     |                    |    |
|                                         | Commentaires de l'employé<br>TEST OC                              |                                                             |              |          |                     |                    |    |
|                                         | Afficher les infos supplémentaires                                |                                                             |              |          |                     |                    |    |
|                                         | Rubriques d'évaluation                                            |                                                             | ^            |          |                     |                    |    |
|                                         | Compétences générales<br>3 noté(s) sur 4   3 commenté(s) sur 4    |                                                             | Evaluer      |          |                     |                    |    |
|                                         | Compétences métier<br>0 noté(s) sur 0   0 commenté(s) sur 0       |                                                             | Evaluer      |          |                     |                    |    |
|                                         | Objectifs<br>0 noté(s) sur 0   0 commenté(s) sur 0                |                                                             | Evaluer      |          |                     |                    |    |
|                                         | Mobilité et Développement Professionnel                           |                                                             | Evaluer      | · _      |                     |                    |    |

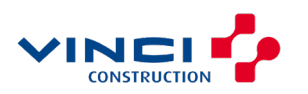

## SAISIE DES OBJECTIFS DANS E-HR POUR L'ANNEE SUIVANTE $\sim$

Mon collaborateur est dans la Division Routes ou dans la Division Réseaux je fixe les objectifs dans le formulaire d'entretien de l'année en cours.

|                                                                |                                                           |                                        | Questionnaire<br>Collaborateur 1 Performance |                                                                                       |
|----------------------------------------------------------------|-----------------------------------------------------------|----------------------------------------|----------------------------------------------|---------------------------------------------------------------------------------------|
| et réalisation de l'entretien: FR EIP VCSP 2023<br>aformance   | Imprimer                                                  | Renvoyer au salarió Sou <u>m</u> ettre |                                              | Kon questionneire Formulaire avec lien                                                |
|                                                                |                                                           |                                        |                                              |                                                                                       |
| Détails du document                                            | ×                                                         |                                        |                                              | Data da l'entration                                                                   |
|                                                                |                                                           |                                        |                                              | 88-87878-3777 6 <b>9</b>                                                              |
| Evaluation Globale                                             | Modifier A                                                |                                        |                                              | * Date du denier Erberden kolndud de Progres du collaborateur :<br>del encen-yyyy (%) |
| Notation du responsable<br>合 方 方 方 方 方                         | Notation de l'employé<br>★★★★☆   B - Dépasse les attentes |                                        |                                              | Date du densier Entraties Professionnel du collaborateur :                            |
| Commentaires du responsable                                    |                                                           |                                        |                                              | dd-arcen yyyy 🔯                                                                       |
| Commentaires de l'employé                                      |                                                           |                                        |                                              | Maxion et reponsabilité confére                                                       |
| TEST QC                                                        |                                                           |                                        |                                              |                                                                                       |
| ficher les infos supplémentaires                               |                                                           |                                        |                                              | ÉCHANGES SUR MARCOURS                                                                 |
|                                                                |                                                           |                                        |                                              | Quelles formations avez-wass sublest depuis le dernier entretien ?                    |
| Rubriques d'evaluation                                         |                                                           |                                        |                                              | La/lex formation()) dispensie()) correspondutive()-elle()) à vos objectifs 7          |
| Compétences générales<br>3 noté(s) sur 4   3 commenté(s) sur 4 | Evaluer                                                   |                                        |                                              |                                                                                       |
| Compétences métier                                             | Evaluer                                                   |                                        |                                              |                                                                                       |
| Objectifs                                                      |                                                           |                                        |                                              |                                                                                       |
| 0 noté(s) sur 0   0 commenté(s) sur 0                          |                                                           |                                        |                                              |                                                                                       |
| Mobilité et Développement Professionnel                        | Evaluer                                                   |                                        |                                              | Ane do real, penso vois que vois avaz acquís los complitences attendous ?             |
|                                                                |                                                           |                                        |                                              |                                                                                       |
|                                                                |                                                           |                                        |                                              | ÉQUILIBRE VIE PRIVÉE / VIE PROFESSIONNELLE                                            |
|                                                                |                                                           |                                        |                                              |                                                                                       |

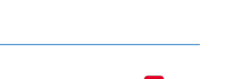

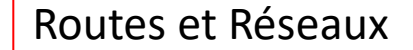

 $\sim$ 

Permet d'évaluer toute une équipe via un seul écran. Les étapes et les questions sont strictement identiques aux écrans d'évaluation individuelles.

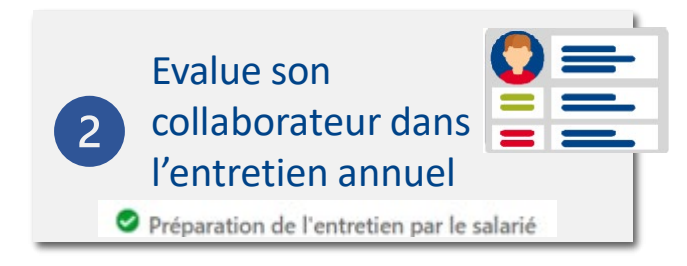

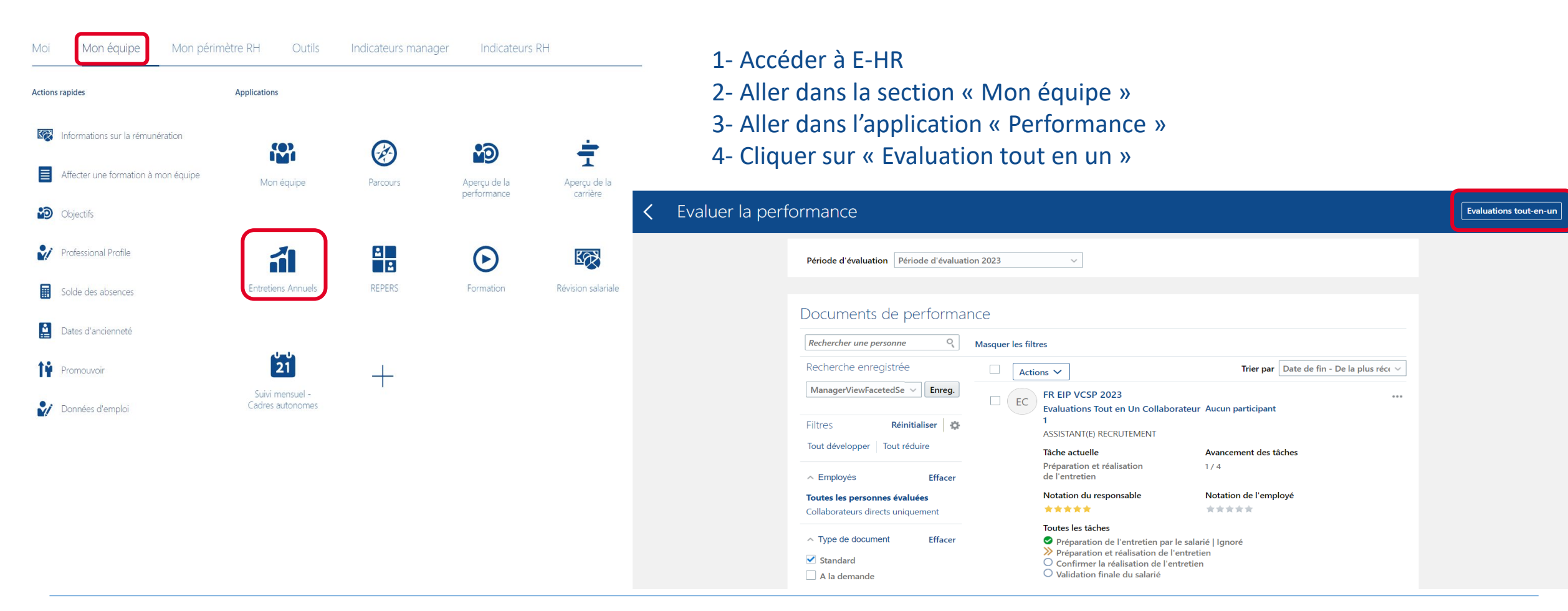

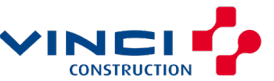

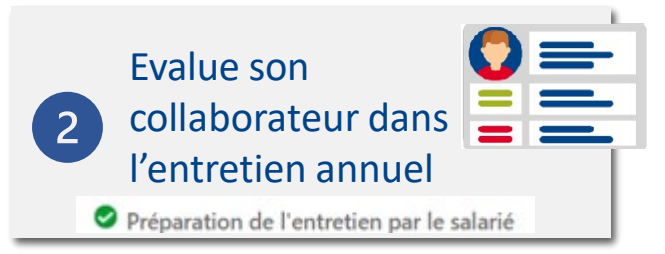

| FR EIP VCSP 2023                                                                                                    |                            |      |          |             |            |                             |             |             | Annuler       | oumettre         |        |
|----------------------------------------------------------------------------------------------------|----------------------------|------|----------|-------------|------------|-----------------------------|-------------|-------------|---------------|------------------|--------|
| Evaluer en tant que       Période d'évaluation         Evaluations Tout en Un Manage       Période d'évaluation 2023         Compétences générales       Compétences métier       Objectifs       Evaluation Globale       Mobilité et Développement Professionnel       Souhaits de formation et de développement        |                            |      |          |             |            |                             |             |             |               |                  |        |
| Competences generales       Competences metter       Objectifs       Evaluation Globale       Mobilite et Developpement Professionnel       Souhaits de formation et de developpement         Trier par       Trier par       Tous les statuts       Pas encore disponible       Disponible pour évaluation       Terminé |                            |      |          |             |            |                             |             |             |               |                  |        |
|                                                                                                    |                            |      |          |             | Comporte   | ment Vinci                  |             |             | Culture de la | Performance      |        |
| Nom                                                                                                    | Statut                     | Noté | Commenté | Salari      | é          | Respons                     | Responsable |             | Salarié       |                  | able   |
|                                                                                                    |                            |      |          | Performance | Commentair | Performance                 | Commentair  | Performance | Commentair    | Performance      | Commer |
| EC Evaluations Tout en Un<br>ASSISTANT(E) RECRUTEMENT                                                                                                    | Disponible pour évaluation | 3/4  | 4/4      |             |            | B - Dépasse les<br>attentes | 国           |             |               | C - Satisfaisant | 国      |
| EC Evaluations Tout en Un<br>RESP. DE L'ENVIRONNEMENT DE                                                                                                    | Disponible pour évaluation | 0/4  | 0/4      |             |            |                             | Œ           |             |               |                  | (±     |
|                                                                                                    |                            | -    |          |             |            |                             |             |             |               |                  |        |

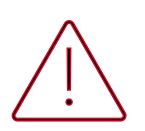

Le collaborateur doit procéder au préalable à son auto-évaluation afin que le manager puisse l'évaluer Par défaut, seuls les collaborateurs à évaluer sont affichés dans le tableau de bord. Afin d'avoir toute la liste des collaborateurs il faudra sélectionner le filtre « Tous les statuts ».

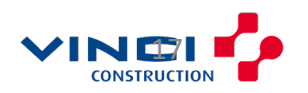

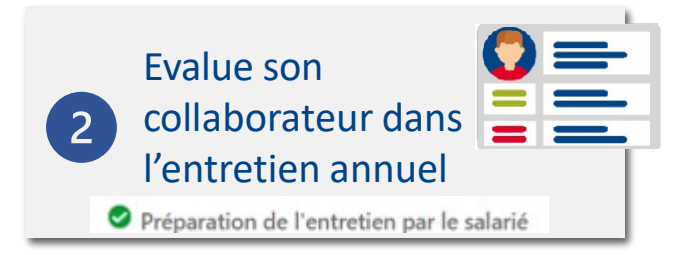

#### 5- Sélectionner la période d'évaluation

6- Sélectionner le Document de performance

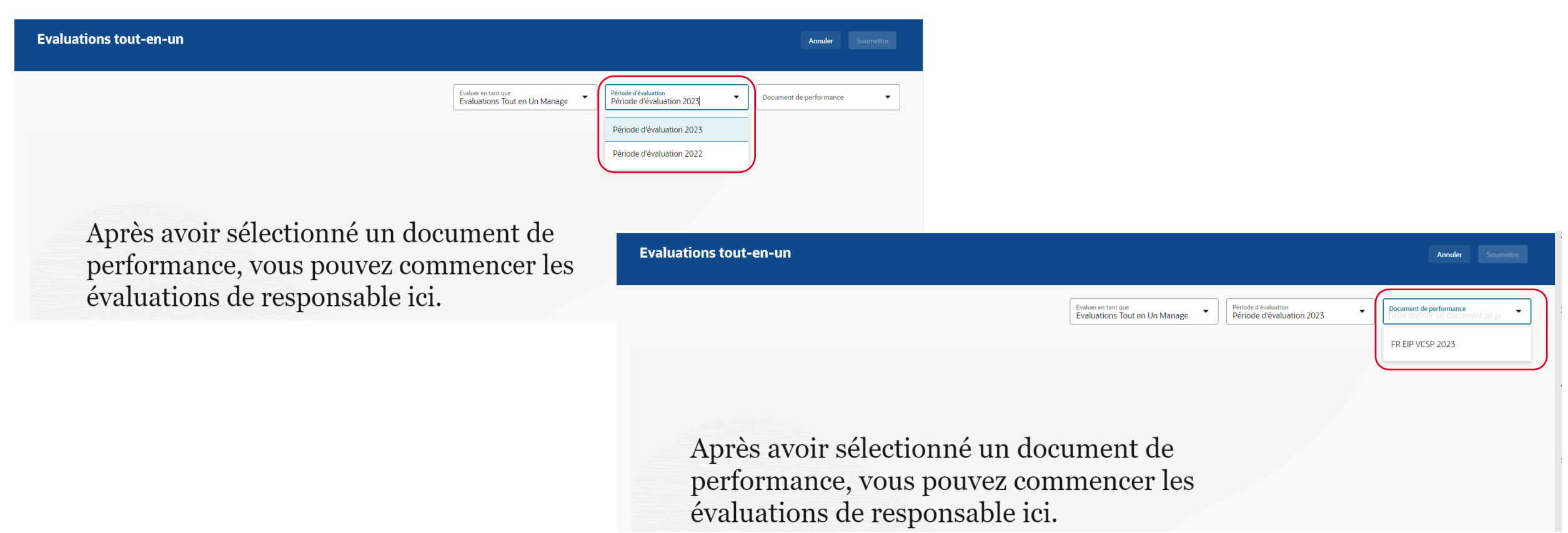

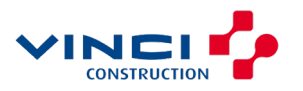

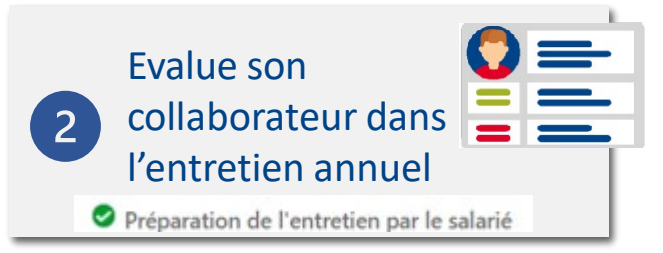

| FR EIP VCSP 2023                                                                                                    |                            |      |          |                                          |            |                             |               |                    |                        | Annuler               | Goumettre |
|----------------------------------------------------------------------------------------------------|----------------------------|------|----------|------------------------------------------|------------|-----------------------------|---------------|--------------------|------------------------|-----------------------|-----------|
| Evaluer en tant que<br>Evaluations Tout en Un Manage               Période d'évaluation<br>Période d'évaluation 2023                Document de performance<br>FR EIP VCSP 2023          Compétences générales       Compétences métier       Objectifs              Evaluation Globale       Mobilité et Développement Professionnel              Souhaits de formation et de développement |                            |      |          |                                          |            |                             |               |                    |                        |                       |           |
|                                                                                                    |                            |      |          |                                          |            | Trier par 🔻                 | Tous les stat | uts Pas encore dis | ponible <b>Dispo</b> r | nible pour évaluation | Terminé   |
|                                                                                                    |                            |      |          | Comportement Vinci Culture de la Perform |            |                             |               | Performance        |                        |                       |           |
| Nom                                                                                                    | Statut                     | Noté | Commenté | Salarié                                  | <u>.</u>   | Respons                     | able          | Salarié            |                        | Responsable           |           |
|                                                                                                    |                            |      |          | Performance                              | Commentair | Performance                 | Commentair    | Performance        | Commentair             | Performance           | Commer    |
| EC Evaluations Tout en Un<br>ASSISTANT(E) RECRUTEMENT                                                                                                    | Disponible pour évaluation | 3/4  | 4/4      |                                          |            | B - Dépasse les<br>attentes | 巪             |                    |                        | C - Satisfaisant      | 国         |
| EC Evaluations Tout en Un<br>RESP. DE L'ENVIRONNEMENT DE                                                                                                    | Disponible pour évaluation | 0/4  | 0/4      |                                          |            |                             | (±            |                    |                        |                       | Œ         |
|                                                                                                    |                            |      |          |                                          |            |                             |               |                    |                        |                       |           |

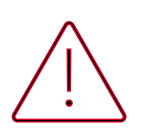

Le collaborateur doit procéder au préalable à son auto-évaluation afin que le manager puisse l'évaluer Par défaut, seuls les collaborateurs à évaluer sont affichés dans le tableau de bord. Afin d'avoir toute la liste des collaborateurs il faudra sélectionner le filtre « Tous les statuts ».

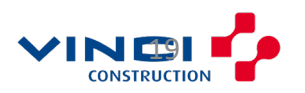

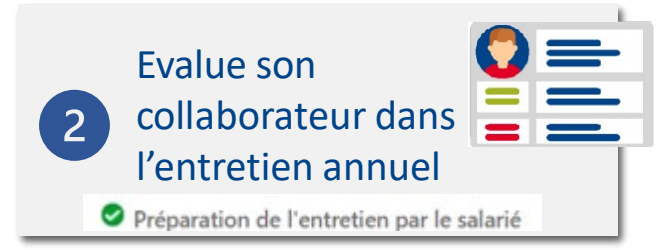

| FR EIP VCSP 2023                                                                                                    | Annuler Soumettre                                                                                                    |                                                                                              |
|----------------------------------------------------------------------------------------------------|----------------------------------------------------------------------------------------------------|----------------------------------------------------------------------------------------------|
| Compétences générales Compétences métier Objectifs Evaluation Globale Mobilité et Dév                                                                                                    | Evaluer en tant que<br>Evaluations Tout en Un Manage       Période d'évaluation<br>Période d'évaluation 2023       Document de performance<br>FR EIP VCSP 2023         oppement Professionnel       Souhaits de formation et de développement                                                                                                    |                                                                                              |
| Nom         Statut         Noté         Commenté           EC         Evaluations Tout en Un<br>ASSISTANT(E) RECRUTEMENT         Dispenible pour évaluation         3/4         4/4           EC         Evaluations Tout en Un<br>Evaluations Tout en Un         Dispenible pour évaluation         0/4         0/4 | Trier par     Tous les statuts     Pas encore disponible     Disponible pour évaluation     Terminé       Comportement Vinci     Culture de la Performance       Salarié     Response     Salarié     Response       Performance     Commentair     Performance     Commentair     Performance     Commentair       B - Dépasse les attentes     attentes     Image: Commentair     Performance     Commentair     Performance       Image: Commentair     B - Dépasse les attentes     Image: Commentair     Image: Commentair     C - Satisfaisant     Image: Commentair       Image: Commentair     Image: Commentair     Image: Commentair     Image: Commentair     Image: Commentair     C - Satisfaisant     Image: Commentair       Image: Commentair     Image: Commentair     Image: Commentair     Image: Commentair     Image: Commentair     C - Satisfaisant     Image: Commentair       Image: Commentair     Image: Commentair     Image: Commentair     Image: Commentair     Image: Commentair     C - Satisfaisant     Image: Commentair       Image: Commentair     Image: Commentair     Image: Commentair     Image: Commentair     Image: Commentair     Image: Commentair       Image: Commentair     Image: Commentair     Image: Commentair     Image: Commentair     Image: Commentair     Image: Commentair       Image: Commentair | 8- Cliquer sur l'icône afin de rajouter un<br>commentaire<br><b>9- Enregistrer et fermer</b> |
| 7- Cliquer sur le lien hypertexte afin de re                                                                                                    | Eco Evaluer la rubrique Compétences g<br>Evaluations Tout en Un Collaborateur 1                                                                                                    | śń     Erregistre et ferme     Agnuder       n.                                              |
|                                                                                                    | $\overrightarrow{A} = A + C = B + C = C = C = C = C = C = C = C = C = C$                                                                                                    | Intenti al a occasion de projets transversaux.<br>Notation de l'employé<br>asso les attendes |
|                                                                                                    | Commentaires de l'employé<br>Afficher les infos supplémentaires                                                                                                    |                                                                                              |

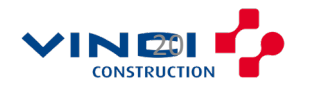

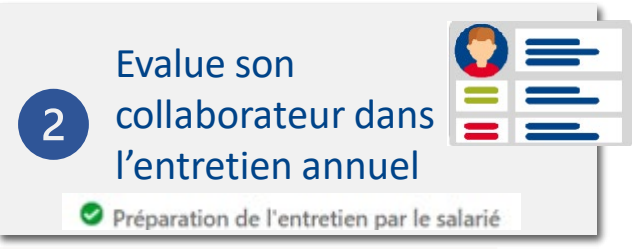

| FR EIP VCSP 2023                                                                                                    | Soumettre Evaluations Tout en Un Collaborateur 2 X<br>Mobilité et Développement Professionnel |
|----------------------------------------------------------------------------------------------------|-----------------------------------------------------------------------------------------------|
| Evaluer en tant que<br>Evaluations Tout       Période d'évaluation<br>Période d'évalua       Document de l<br>FR EIP VCS         Compétences générales       Compétences métier       Objectifs       Evaluation Globale       Mobilité et Développement Professionnel       Souhaits | de performanc   CSP 202   ENTRETIEN PROFESSIONNEL                                             |
| Trier par     Tous les statuts     Pas encore disponible     Disponible pour évaluation       Nom     Statut     Salarié     Responsable                                                                                                    | on Terminé Date de l'entretien                                                                |
| EC     Evaluations Tout en Un<br>ASSISTANT(E) RECRUTEMENT     Disponible pour évaluation     Image: Contract of the point of the pour évaluation                                                                                                    |                                                                                               |
| EC     Evaluations Tout en Un       RESP. DE L'ENVIRONNEMENT DE                                                                                                    | Date du dernier Entretien Individuel de Progrès du collaborateur :         15-nov2022         |
| 10- Aller dans la section « Mobilité et Développement Professionnel »                                                                                                    | Date du dernier Entretien Professionnel du collaborateur :                                    |
| 12- Remplir toutes les rubriques                                                                                                    |                                                                                               |
| 13- Aller Jusqu'au bout du questionnaire<br>14- Cliquer sur Terminé                                                                                                    | Missions et responsabilités confiées                                                          |
|                                                                                                    | Terminé                                                                                       |

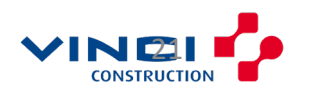

| Préparation et réalisation de l'entretien: FR EIP VCSP 2023 Evaluators Tout en Un Collaborateur 1                                                                                                    | Collaborateur dans<br>l'entretien annuel<br>Préparation de l'entretien par le salarié                                                                                                    |
|----------------------------------------------------------------------------------------------------|----------------------------------------------------------------------------------------------------|
| Writes of extravous de concluse section of infolutation Cliques Las Sourcetter lensous.         Détails du document          Evaluation Clobale       Imagine Clipues Clipues Clip        | 15- Dans la rubrique pièce jointe cliquer sur la flèche afin de faire<br>apparaitre l'encart à destination de l'ajout des pièces jointes<br>16- Cliquer sur ajouter<br>17- cliquer sur le lien hypertexte afin de sélectionner un fichier ou un lien |
| Rubriques d'évaluation       ^         Comptiences guintails       Rubriques d'évaluation         Bindebil sur d'écommention sur d'autommention sur d'automment de diautomment automment autom | a ajouter<br>18- cliquer sur Enregistrer<br>19- Cliquer sur Soumettre afin de finaliser l'évaluation du collaborateur                                                                                                    |
| Pièces jointes                                                                                                    | Enregistrer Annuler                                                                                                    |

Ajouter un lien

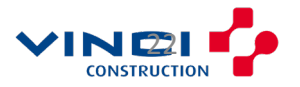

Evalue son

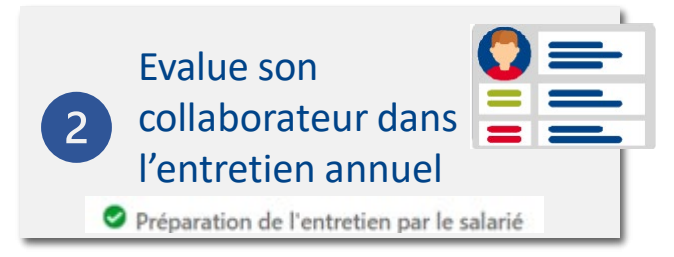

| FR EIP VCSP 2023                                         |                            |                  |                     |                                        |                                                     |                             |                                                           |                    |                      | Annuler                       | Soumettre |
|----------------------------------------------------------|----------------------------|------------------|---------------------|----------------------------------------|-----------------------------------------------------|-----------------------------|-----------------------------------------------------------|--------------------|----------------------|-------------------------------|-----------|
| Compétences générales Compétence                         | es métier Objectifs        | Evaluation Globa | ale Mobilité et Dév | Evalue<br>Evalu<br>eloppement Professi | ar en tant que<br>lations Tout en U<br>ionnel Souha | In Manage                   | Période d'évaluatior<br>Période d'évalu<br>e développemen | ation 2023         | Documen     FR EIP \ | t de performance<br>/CSP 2023 | •         |
|                                                          |                            |                  |                     |                                        |                                                     | Trier par 🔻                 | Tous les stat                                             | uts Pas encore dis | ponible <b>Dispo</b> | nible pour évaluation         | Terminé   |
|                                                          |                            |                  |                     |                                        | Comporte                                            | ment Vinci                  |                                                           |                    | Culture de la        | Performance                   |           |
| Nom                                                      | Statut                     | Noté             | Commenté            | Salari                                 | ié                                                  | Respons                     | able                                                      | Salar              | ié                   | Respons                       | sable     |
|                                                          |                            |                  |                     | Performance                            | Commentair                                          | Performance                 | Commentair                                                | Performance        | Commentair           | Performance                   | Commer    |
| EC Evaluations Tout en Un<br>ASSISTANT(E) RECRUTEMENT    | Disponible pour évaluation | 3/4              | 4/4                 |                                        |                                                     | B - Dépasse les<br>attentes | 目                                                         |                    |                      | C - Satisfaisant              |           |
| EC Evaluations Tout en Un<br>RESP. DE L'ENVIRONNEMENT DE | Disponible pour évaluation | 0/4              | 0/4                 |                                        |                                                     |                             | (±                                                        |                    |                      |                               | (±        |
|                                                          |                            |                  |                     |                                        |                                                     |                             |                                                           |                    |                      |                               |           |
|                                                          |                            |                  |                     |                                        |                                                     |                             |                                                           |                    |                      |                               |           |

20- Soumettre

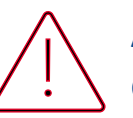

Avant de soumettre les Documents de performance, il faut s'assurer que tous les collaborateurs ont été évalués.

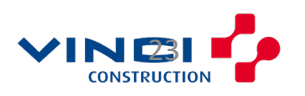

Afficher la population évaluée

| FR EIP VCSP 2023                                                                                                    |         |      |          |                             |            |                |              |                             |               | Annuler                     | oumettre |
|----------------------------------------------------------------------------------------------------|---------|------|----------|-----------------------------|------------|----------------|--------------|-----------------------------|---------------|-----------------------------|----------|
| Evaluer en tant que<br>Evaluations Tout en Un Manage       Période d'évaluation<br>Période d'évaluation 2023       Document de performance<br>FR EIP VCSP 2023         Compétences générales       Compétences métier       Objectifs       Evaluation Globale       Mobilité et Développement Professionnel       Souhaits de formation et de développement |         |      |          |                             |            |                |              |                             |               |                             |          |
|                                                                                                    |         |      |          |                             |            | Trier par 🔻    | Tous les sta | atuts Pas encore dis        | ponible Dispo | nible pour évaluation       | Terminé  |
|                                                                                                    |         |      |          |                             | Comporter  | ment Vinci     |              |                             | Culture de la | Performance                 |          |
| Nom                                                                                                    | Statut  | Noté | Commenté | Salar                       | ié         | Respons        | able         | Salar                       | ié            | Respons                     | sable    |
|                                                                                                    |         |      |          | Performance                 | Commentair | Performance    | Commentair   | Performance                 | Commentair    | Performance                 | Commer   |
| EC Evaluations Tout en Un<br>RESPONSABLE ADMIN. PERSONNEL.                                                                                                    | Terminé | 4/4  | 3/4      | B - Dépasse les<br>attentes | 曰          | A - Exemplaire | Ŧ            | B - Dépasse les<br>attentes | 同             | B - Dépasse les<br>attentes | Ę        |
|                                                                                                    |         | ,    |          | ,                           |            |                |              |                             |               |                             |          |

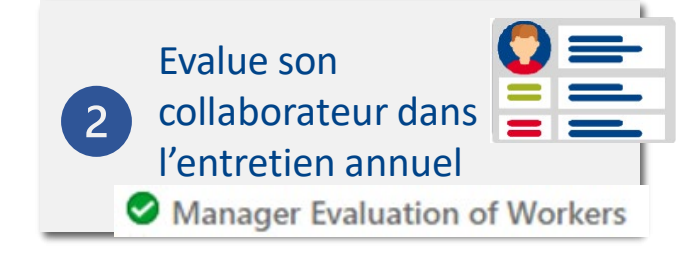

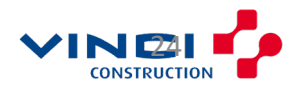

## Mise à jour des versions $\sim$

| Date       | Responsable    | Titre du document                     | N° de version |
|------------|----------------|---------------------------------------|---------------|
| 20/12/2023 | Khadija MOSBAH | Réaliser l'entretien Annuel – Manager | 2             |

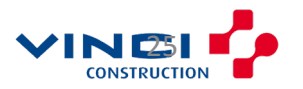

#### **RAPPORTS** Manager

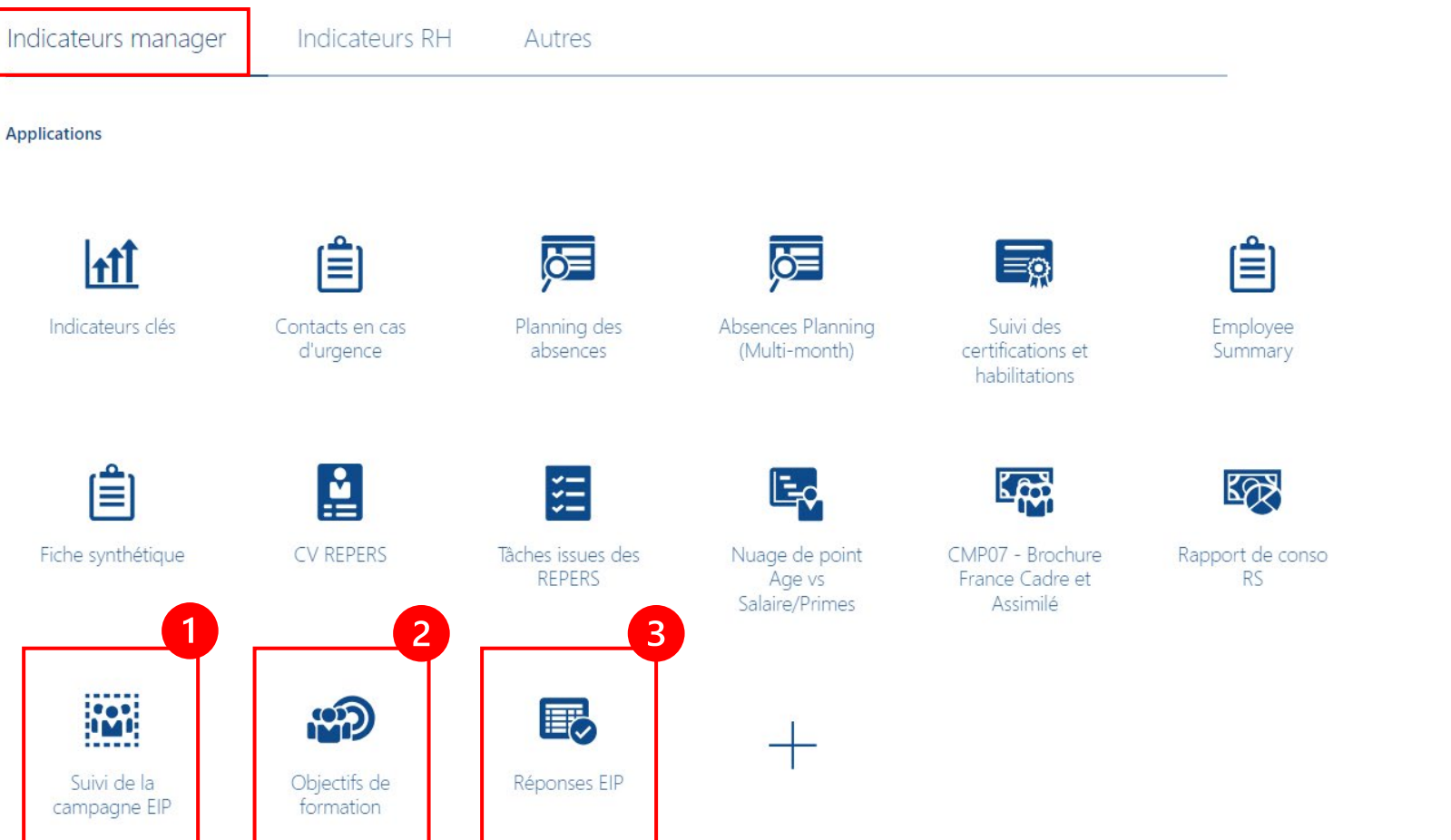

Le rapport « **Suivi de la campagne EIP** » permet à l'Administrateur RH de suivre la campagne et notamment la complétion des documents de performance.

Le rapport « **Objectifs de formation**» permet à l'Administrateur RH d'extraire la liste des objectifs de formation fixés lors de la campagne EIP.

3

1

2

Le rapport « **Réponses EIP**» permet à l'Administrateur RH d'extraire le détail des réponses à l'EIP.

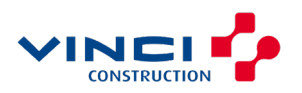